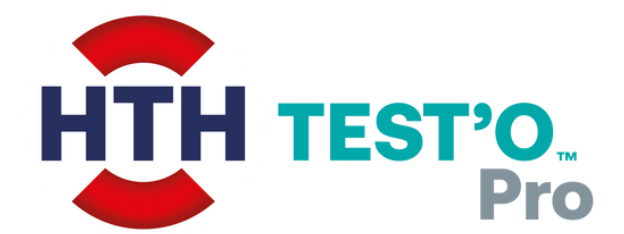

# Installation & erste Schritte

Solenis.

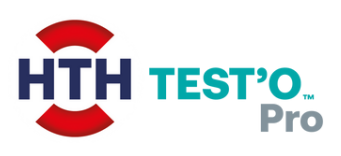

## Download

| Test'O + Waterlink | 2 |
|--------------------|---|
|--------------------|---|

## Installation

| Waterlink | 3   |
|-----------|-----|
| Test'O    | 3-4 |

## **Erste Schritte**

| Vorbereitung / Installation von Updates | 5 |
|-----------------------------------------|---|
| Anmeldung                               | 6 |
| Analyse starten                         | 6 |

## Download

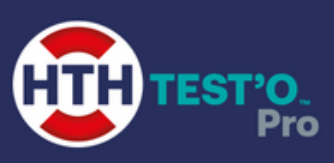

### Test'O + Waterlink:

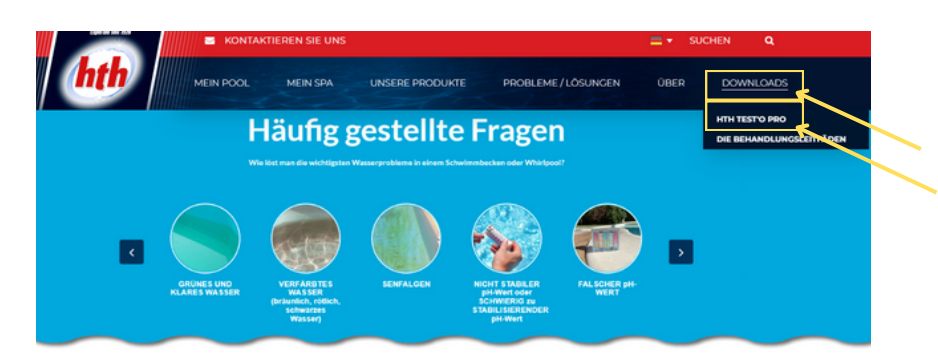

1. Öffnen Sie unsere Webseite

- 2. Klicken Sie im Menü auf "Download"
- 3. Klicken Sie auf "HTH TEST'O PRO"

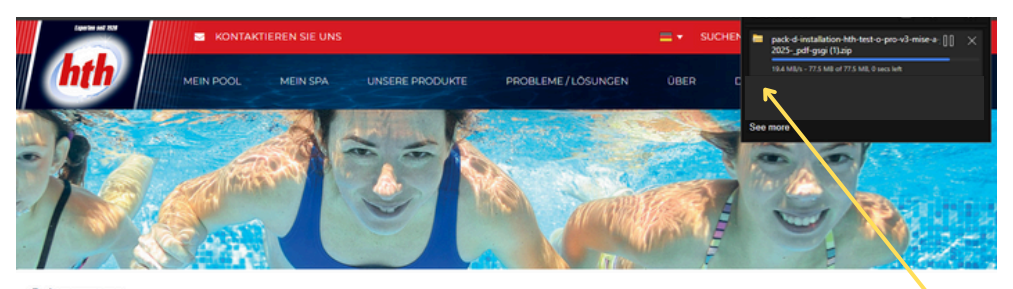

hth Test'O Pro

4. Laden Sie die **Test'O Software** herunter (es ist eine .zip Datei)

Laden Sie als erstes die Installationsdateien und die Bedienungsanleitung über diesen Link herunter1.

5. Öffnen Sie die Waterlink-Software Webseite

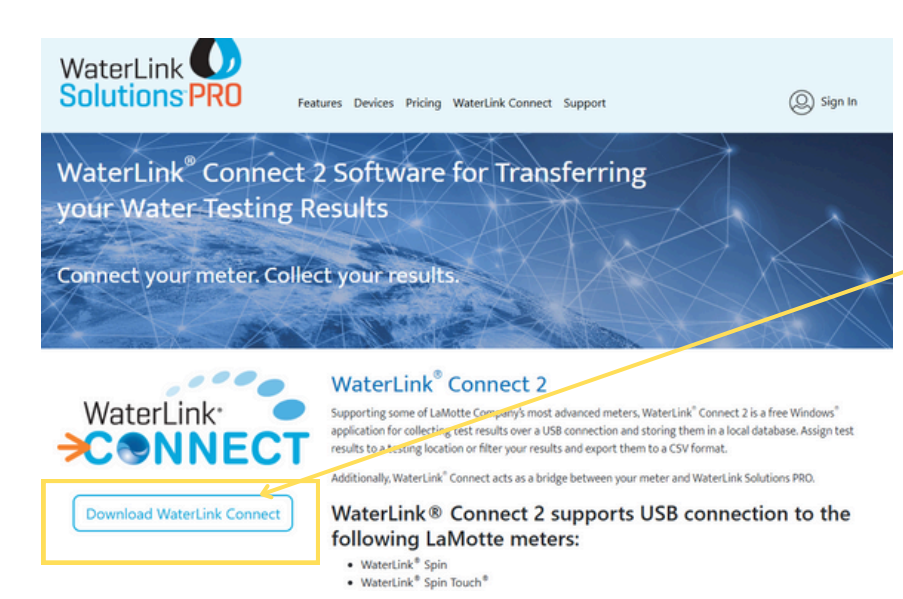

6. Laden Sie die **Waterlink** Software auf der Waterlink Webseite herunter

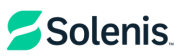

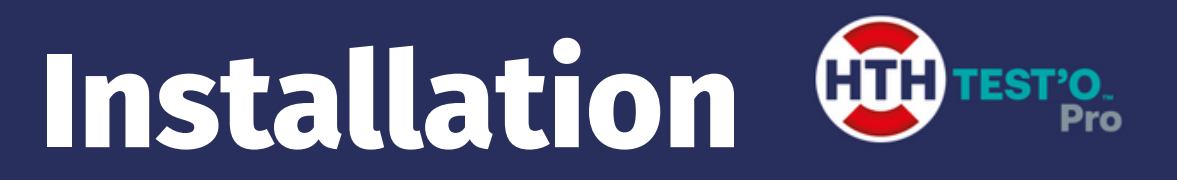

### Waterlink Software:

- 1. Öffnen Sie Ihre Downloads
- 2. Klicken Sie doppelt auf das Waterlink Symbol 🔇 WaterLinkConnect
- 3. Bestätigen Sie, dass die Software Änderungen an Ihrem System vornehmen darf (zur Installation erforderlich)
- 4. Die Installation startet automatisch, am Ende können Sie das Fenster schliessen

#### Information: Die Software muss zwar auf Ihrem PC installiert sein, Sie benutzen diese allerdings nicht.

### **Test'O Software:**

- 1. Öffnen Sie Ihre Downloads
- 2. Klicken Sie mit Rechtsklick auf die .zip Datei (pack-d-installation....)
- 3. Wählen Sie die Möglichkeit "entpacken" o.ä. aus
- 4. Wählen Sie einen Ort zum Speichern aus und klicken Sie auf entpacken:

| Sélectionner une destination et extraire les fichiers                  |                                                               |
|------------------------------------------------------------------------|---------------------------------------------------------------|
| Les fichiers seront extraits dans ce dossier :                         |                                                               |
| ls\pack-d-installation-hth-test-o-pro-v3-mise-a-jour-avril-2025pdf-gsg | Parcourir                                                     |
| Afficher les dossiers extraits une fois l'opération terminée           |                                                               |
| Ext                                                                    | traire Annuler                                                |
|                                                                        |                                                               |
|                                                                        |                                                               |
| Game                                                                   |                                                               |
| Launcher_Data                                                          | 5. Öffnen Sie die entrackte Datei und klicken Sie donnelt auf |
| MonoBleedingEdge                                                       |                                                               |
| 😨 Launcher <                                                           | Launcher                                                      |
| UnityCrashHandler64                                                    |                                                               |
| UnityPlayer.dll                                                        |                                                               |

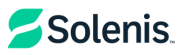

# Installation

6. Der Installationsvorgang startet. Befolgen Sie die Anweisungen auf dem Bildschirm, um die Installation abzuschliessen.

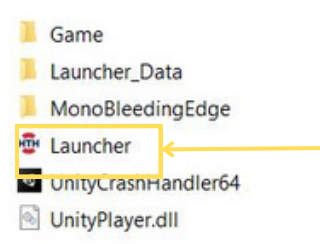

Sie können mit Rechtsklick hier auswählen, ob Sie dieses Icon zu Ihrem Startbildschirm hinzufügen möchten (damit Sie die Anwendung schneller finden)

#### **Eventuelle Fehlermeldung:**

Sollte die folgende Fehlermeldung beim Klick auf Launcher erscheinen, klicken Sie bitte auf "weitere Informationen" und anschliessend auf **"trotzdem ausführen**"

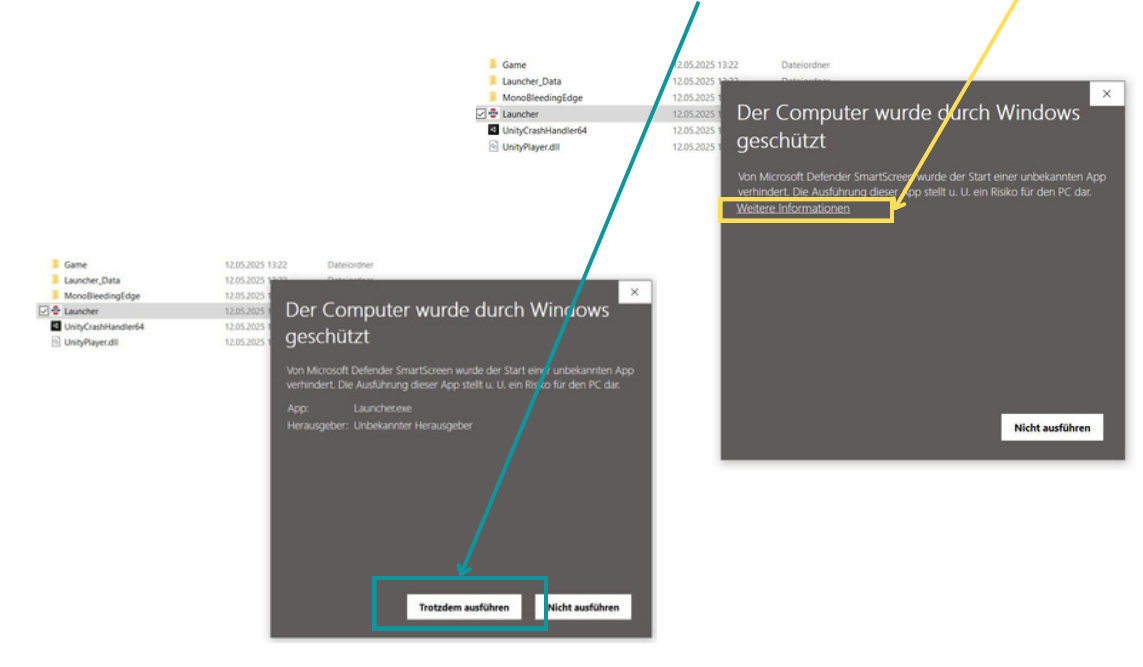

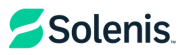

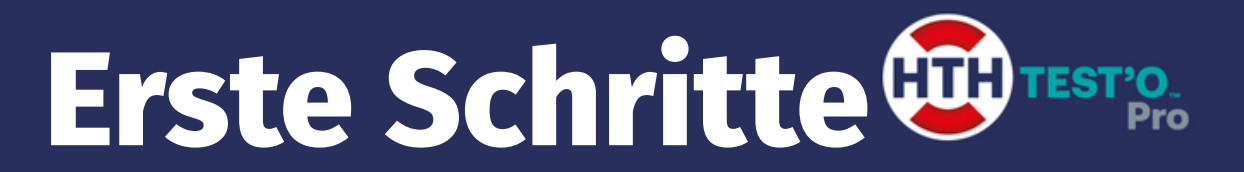

Zum Öffnen der Software, klicken Sie doppelt auf den Launcher

### Vorbereitung / Installation von Updates

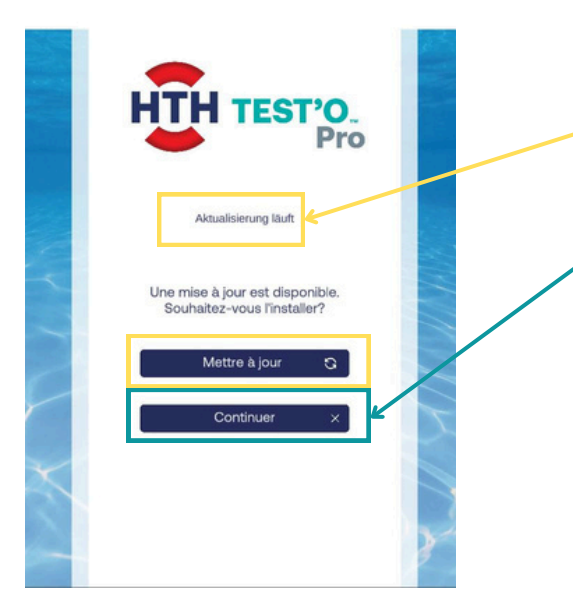

Sollte die Aktualisierung ohne Ende laufen, muss die Anwendung als "Administrator" gestartet werden (s. nächster -Schritt)

Um das Update zu überspringen, können Sie benfalls auf "Continuer" klicken

#### Um Updates auf jeden Fall zu installieren, können Sie die Anwendung als Administrator starten.

|   | ■ Bilder 🕺               | 🔽 👼 Launcher      |  |
|---|--------------------------|-------------------|--|
|   | Öffnen                   |                   |  |
| P | Als Administrator ausfüh | iren <            |  |
|   | Behandeln von Kompatil   | bilitätsproblemen |  |
|   | An "Start" anheften      |                   |  |

 1. klicken Sie mit rechts auf den "Launcher"
2. wählen Sie "als Administrator ausführen" aus
3. Die Anwendung startet und installiert automatisch alle Updates

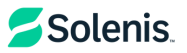

# Erste Schritte

### Anmeldung

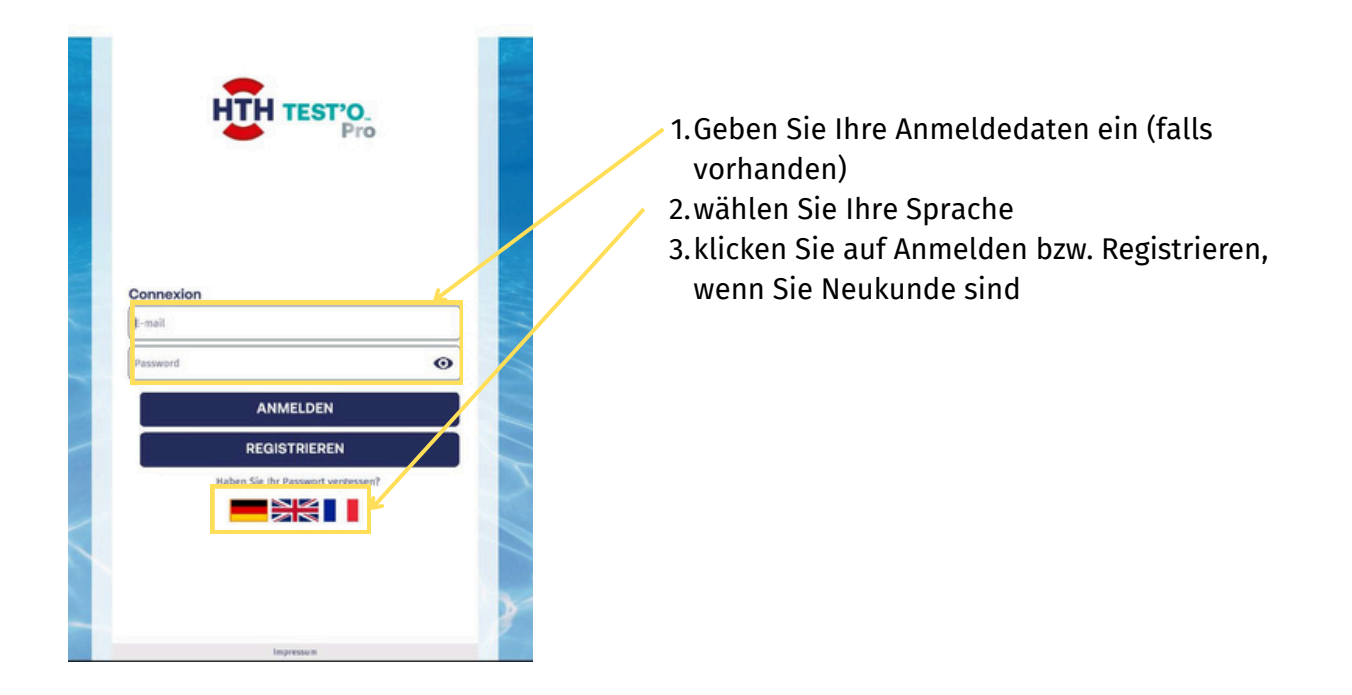

#### Sobald Sie angemeldet sind, sehen Sie das Menü als Startbildschirm.

### Analyse im Menü starten

1. Klicken Sie auf Analyse starten 2. Wählen Sie Ihren Kunden ( klicken Sie ggf. auf **Kunden Hinzufügen** ) 3. Wählen Sie das entsprechende Becken aus ( Erstellen Sie ggf. ein **neues Becken** ) 4. Wählen Sie Ihre Analyse Methode

| Kundensuche                     | DUPONT lacques                     | Tette          | Whideast                |
|---------------------------------|------------------------------------|----------------|-------------------------|
| Q Name, Vorname, Postleitzahl × | 1 rue du Grand Bain<br>37000 Tours | Volumen:       | 0,8 m <sup>3</sup>      |
|                                 | 0247232323                         | Filtration:    | Filterkartusche         |
| DUPONT Jacques                  | Jacques.dupont@customer.com        | Beschichtung:  | Folien                  |
| BEAUVAL Caroline                | REARBEITEN                         | Situation:     | Innenbereich            |
| MAIREAU Véronique               |                                    | Behandlung:    | Brom                    |
| MAYOLLE Cyrille                 |                                    |                |                         |
| MOREAU Pauline                  | Piscine 50 m <sup>3</sup>          | BEARBEIT       | en 🖉 🗠                  |
| TESSIER Anne-Sophie             | Spa 0,8 m <sup>3</sup>             |                |                         |
| CHAMPEAU Christophe             | SCHWIMMBAD HINZUFÜGEN              |                |                         |
| FRANCESCAT Xavier               |                                    |                |                         |
| OUDART Maureen                  |                                    |                |                         |
| LOUREIRO Emilie                 |                                    | FUHREN SIE EIN | DURCH                   |
|                                 |                                    | SEHEN SIE      | SICH DIE ERGEBNISSE DES |
|                                 |                                    |                |                         |

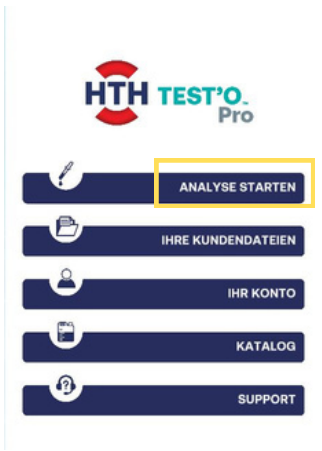

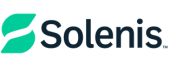